## HUAWEI HG8247H Konfiguracja bezprzewodowego punktu dostępowego

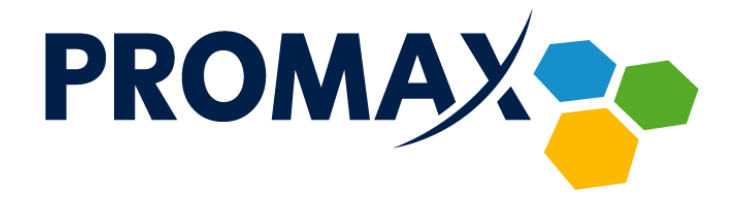

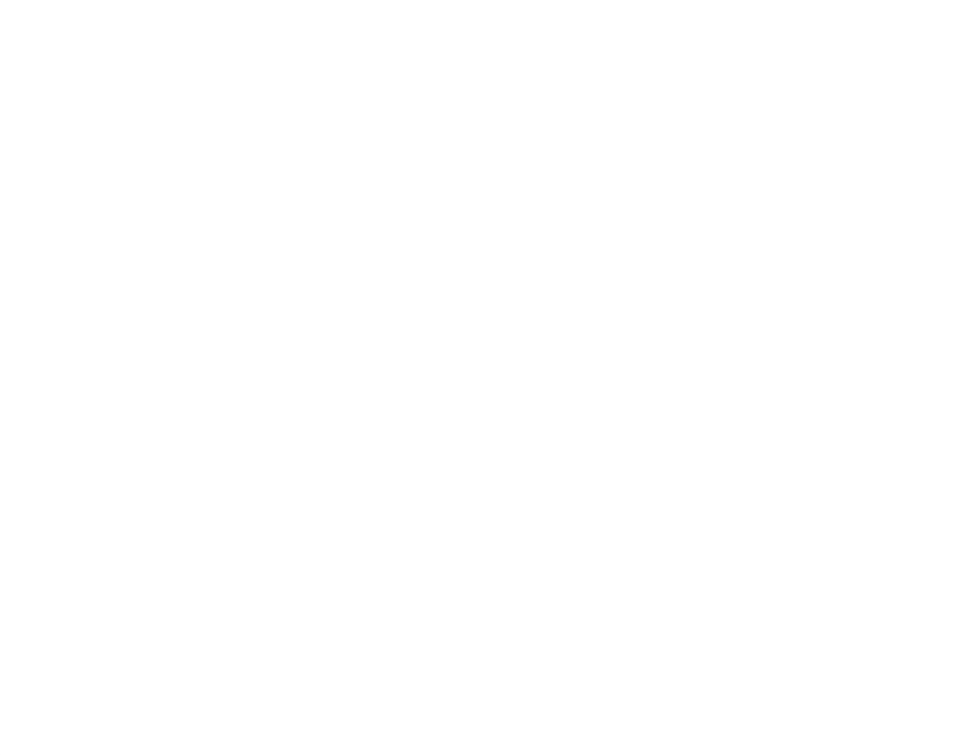

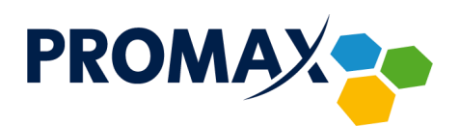

W celu skonfigurowania bezprzewodowego punktu dostępowego w terminalu abonenckim **HUAWEI HG8247H** uruchom przeglądarkę internetową i w pasku adresu wpisz adres: <a href="http://192.168.100.1/">http://192.168.100.1/</a>

Pojawi się pokazany poniżej ekran logowania.

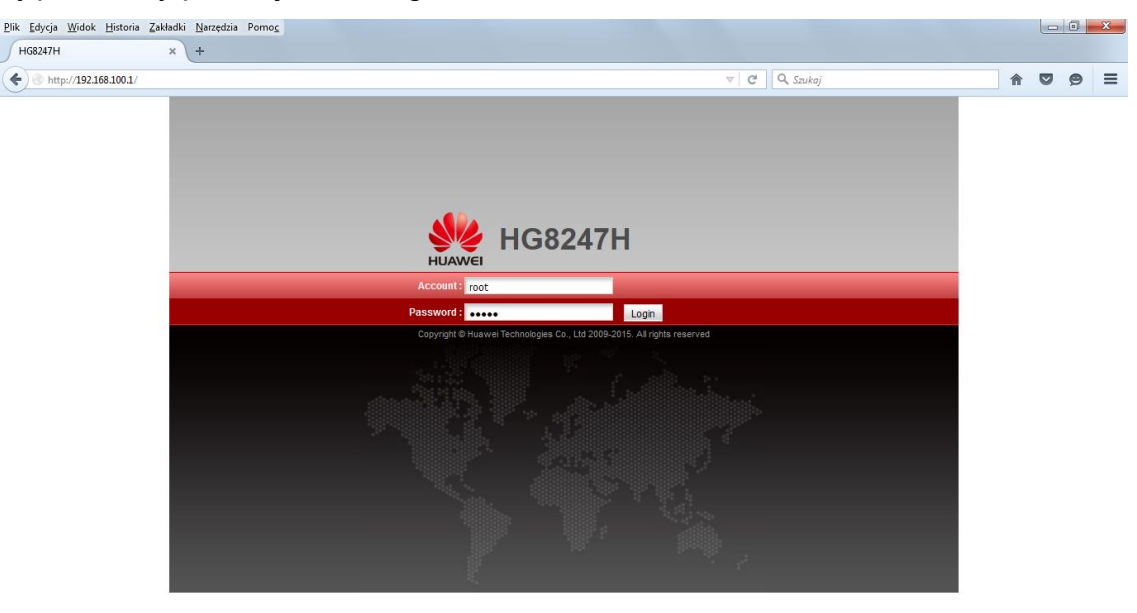

Wprowadź domyślną nazwę użytkownika (Account) – **root** oraz domyślne hasło (Password) – **admin,** po czym naciśnij przycisk **Login**.

Po zalogowaniu ukaże się ekran z prośbą o zmianę domyślnego hasła, należy bezwzględnie to uczynić przed przystąpieniem do konfiguracji.

| <u>P</u> lik <u>E</u> dycja <u>W</u> idok <u>H</u> istoria <u>Z</u> | akładki <u>N</u> arzędzia Pomo <u>c</u>                                                                                               |                                      |                   |                                                                                                    |       |     | 0 | x |  |
|---------------------------------------------------------------------|----------------------------------------------------------------------------------------------------|--------------------------------------|-------------------|----------------------------------------------------------------------------------------------------|-------|-----|---|---|--|
| HG8247H                                                             | × +                                                                                                    |                                      |                   |                                                                                                    |       |     |   |   |  |
| http://192.168.100.1/                                               |                                                                                                    |                                      |                   | ⊽   C ] Q. Szukaj                                                                                                   | · · · | r 🗸 | ø | ≡ |  |
|                                                                     | HUAWEI Status                                                                                                    |                                      |                   |                                                                                                    |       |     |   |   |  |
|                                                                     | Reboot                                                                                                    | System Tools > Modify Login Password |                   |                                                                                                    |       |     |   |   |  |
|                                                                     | Configuration File                                                                                                    |                                      |                   |                                                                                                    |       |     |   |   |  |
|                                                                     | Restore Default Configuration On this page, you can change the password of the current login user to ensure security and make it easy |                                      |                   |                                                                                                    |       |     |   |   |  |
|                                                                     | Maintenance                                                                                                    |                                      |                   |                                                                                                    |       |     |   |   |  |
|                                                                     | User Log                                                                                                    | User Name:                           | root              | 1 The password must contain at least 6 characters                                                                   |       |     |   |   |  |
|                                                                     | Advanced Dower Management                                                                                                    | Old Password:                        | ••••              | 2. The password must contain at least two of the following combinations:<br>Digit uppercase latter lowercase latter |       |     |   |   |  |
|                                                                     | Modify Login Password                                                                                                    | New Password:                        | •••••             | Special characters ( ~!@#\$%^&*()=+\ [{}];:'*<,.>/? and                                                             |       |     |   |   |  |
|                                                                     | Indicator Status Management                                                                                                    | Confirm Password:                    |                   |                                                                                                    |       |     |   |   |  |
|                                                                     | Open Source Software Notice                                                                                                    |                                      | Apply Cance       |                                                                                                    |       |     |   |   |  |
|                                                                     |                                                                                                    |                                      |                   |                                                                                                    |       |     |   |   |  |
|                                                                     |                                                                                                    |                                      |                   |                                                                                                    |       |     |   |   |  |
|                                                                     |                                                                                                    |                                      |                   |                                                                                                    |       |     |   |   |  |
|                                                                     |                                                                                                    |                                      |                   |                                                                                                    |       |     |   |   |  |
|                                                                     |                                                                                                    |                                      |                   |                                                                                                    |       |     |   |   |  |
|                                                                     |                                                                                                    |                                      |                   |                                                                                                    |       |     |   |   |  |
|                                                                     |                                                                                                    |                                      |                   |                                                                                                    |       |     |   |   |  |
|                                                                     |                                                                                                    |                                      |                   |                                                                                                    |       |     |   |   |  |
|                                                                     |                                                                                                    | 👋 Copyrigh                           | t©Huawei Technolo | gies Co., Ltd. 2009-2015. All rights reserved.                                                                      |       |     |   |   |  |

W polu **Old Password** wpisz aktualne hasło, natomiast w pola **New Password** oraz **Confirm Password** nowe hasło.

Przedsiębiorstwo PROMAX sp. j. Zofia Fórmanek-Okrój, Wiesław Okrój

63-400 Ostrów Wielkopolski ul. Wolności 19 NIP: 622 010 61 52 Regon 250502363

tel./fax: +48 62 735 31 11 e-mail: biuro@promax.media.pl 2

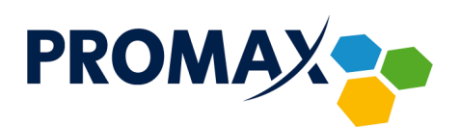

Hasło musi zawierać przynajmniej 6 znaków i spełniać przynajmniej dwa z podanych warunków – cyfry, małe litery, wielkie litery, znaki specjalne. Hasło nie może też być takie samo jak nazwa użytkownika.

W celu zapisania nowego hasła kliknij przycisk Apply.

W kolejnym kroku kliknij w zakładkę **WLAN**. Ukaże się okno podstawowej konfiguracji sieci WiFi (WLAN Basic Configuration).

| Edycja <u>W</u> idok <u>H</u> istoria Zakł<br>HG8247H | ładki <u>N</u> arzędzia Pomo <u>c</u><br>× + |                                                                                           |                   |                         |                                                   |                                       |       |   |   | × |
|-------------------------------------------------------|----------------------------------------------|-------------------------------------------------------------------------------------------|-------------------|-------------------------|---------------------------------------------------|---------------------------------------|-------|---|---|---|
| http://192.168.100.1/                                 |                                              |                                                                                           |                   |                         | ⊽ C <sup>i</sup>                                  | <b>Q,</b> Szukaj                      |       | ⋒ | ø | Ξ |
|                                                       | HG82<br>HUAWEI Status                        | 247H<br>WAN LAN IPv6 WLAN See                                                             | urity Forward F   | ules Network Applic     | ation System Too                                  | Lo                                    | ogout |   |   |   |
|                                                       | WLAN Basic Configuration                     | WLAN > WLAN Basic Configuration                                                           | in                |                         |                                                   |                                       |       |   |   |   |
|                                                       | WLAN Advanced Configuration                  | On this page, you can set b<br>▲ Caution:<br>Wireless network services I<br>✓ Enable WLAN | asic WLAN paramet | ers(When the WLAN funct | ion is disabled, this pa<br>y wireless network pa | ge is blank).<br>Irameters.<br>New De | ete   |   |   |   |
|                                                       |                                              | SSID Index SSID Name                                                                      | SSID Status Num   | ber of Associated Devi  | ices Broadcast SSI                                | D Security Configura                  | ation |   |   |   |
|                                                       |                                              | 1 HUAWEI-hPau                                                                             | Enabled 32        |                         | Enabled                                           | Configured                            |       |   |   |   |
|                                                       |                                              | SSID Configuration Details                                                                |                   |                         |                                                   |                                       |       |   |   |   |
|                                                       |                                              | SSID Name:                                                                                | HUAWEI-hPau       | * (1-32 characters)     |                                                   |                                       |       |   |   |   |
|                                                       |                                              | Enable SSID:                                                                              | $\checkmark$      |                         |                                                   |                                       |       |   |   |   |
|                                                       |                                              | Number of Associated<br>Devices:                                                          | 32                | • (1-32)                |                                                   |                                       |       |   |   |   |
|                                                       |                                              | Broadcast SSID:                                                                           | <b>V</b>          |                         |                                                   |                                       |       |   |   |   |
|                                                       |                                              | Enable WMM:                                                                               | <b>V</b>          |                         |                                                   |                                       |       |   |   |   |
|                                                       |                                              | Authentication Mode:                                                                      | WPA/WPA2 PreSI    | naredKey 👻              |                                                   |                                       |       |   |   |   |
|                                                       |                                              | Encryption Mode:                                                                          | TKIP&AES          | •                       |                                                   |                                       |       |   |   |   |
|                                                       |                                              | WPA PreSharedKey:                                                                         | •••••             | Hide *(8-63 ASC         | I characters or 64 he                             | kadecimal characters)                 |       |   |   |   |
|                                                       |                                              | WPA Group Key Regeneration<br>Interval:                                                   | 3600              | •(600-86400s)           |                                                   |                                       |       |   |   |   |
|                                                       |                                              | Enable WPS:                                                                               |                   |                         |                                                   |                                       |       |   |   |   |
|                                                       |                                              | WPS Mode:                                                                                 | PBC               | -                       |                                                   |                                       |       |   |   |   |
|                                                       |                                              | PBC:                                                                                      | Start WPS         |                         |                                                   |                                       |       |   |   |   |
|                                                       |                                              |                                                                                           | Apply Cancel      |                         |                                                   |                                       |       |   |   |   |

Skonfiguruj parametry swojej sieci bezprzewodowej zgodnie z poniższym opisem:

**SSID Name** – Jest nazwą sieci bezprzewodowej. Nazwa SSID jest używana w technologii bezprzewodowej do odróżnienia własnej sieci od innych sieci bezprzewodowych znajdujących się w pobliżu.

**Authentication Mode** oraz **Encryption Mode** – Te ustawienie umożliwiają kontrolowanie dostępu do sieci bezprzewodowej, a także określanie poziomu prywatności dla danych przesyłanych drogą bezprzewodową.

Tryb **WPA2 PreSharedKey (AES)** to obecnie najsilniejsza forma zabezpieczeń oferowanych przez urządzenia Wi-Fi i jest zalecany do wszystkich zastosowań. Jeśli w sieci znajdują się starsze urządzenia Wi-Fi, które nie obsługują trybu WPA2 PreSharedKey (AES), dobrą alternatywą będzie tryb **WPA/WPA2 PreSharedKey (TKIP&AES)**. Dzięki temu trybowi nowsze urządzenia będą używały silniejszego szyfrowania WPA2 AES, natomiast starsze urządzenia będą mogły się łączyć przy użyciu starszego szyfrowania na poziomie WPA TKIP. Nie zaleca się używania trybu **WEP** ze względu na kwestie zgodności, niezawodności, wydajności i bezpieczeństwa. Metoda WEP jest mało bezpieczna i funkcjonalnie przestarzała.

Przedsiębiorstwo PROMAX sp. j. Zofia Fórmanek-Okrój, Wiesław Okrój NIP: 622 010 61 52 Regon 250502363

63-400 Ostrów Wielkopolski ul. Wolności 19 tel./fax: +48 62 735 31 11 e-mail: biuro@promax.media.pl

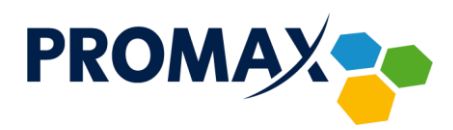

**WPA PreSharedKey** – Należy wybrać hasło sieci bezprzewodowej, które jest łatwe do zapamiętania, ale trudne do odgadnięcia przez innych użytkowników. Podczas pierwszego łączenia się z siecią przy użyciu nowego urządzenia bezprzewodowego konieczne jest wprowadzenie tego hasła do odpowiedniego pola konfiguracyjnego podłączonego urządzenia. Aby poprawić zabezpieczenia sieci, nie należy podawać tego hasła nieautoryzowanym użytkownikom.

Enable SSID – włączenie / wyłączenie funkcji routera WiFi.

W pozostałych parametrach konfiguracji najlepiej pozostaw domyślne ustawienia. W celu zapisania konfiguracji kliknij przycisk **Apply**.

Nastąpi restart urządzenia, po ponownym uruchomieniu bezprzewodowa sieć będzie aktywna.

W przypadku konieczności zmiany szczegółowych ustawień punktu dostępowego takich jak nr kanału oraz jego szerokości, moc nadawania czy tryb pracy kliknij z lewej strony podmenu łącze **WLAN Advanced Configuration**.

| <u>Plik E</u> dycja <u>W</u> idok | <u>H</u> istoria <u>Z</u> akładki <u>N</u> arzędzia Pomo <u>c</u> |                                                                    |                                                                |                                                                                                    |        |   | l l l l |   | × |
|-----------------------------------|-------------------------------------------------------------------|--------------------------------------------------------------------|----------------------------------------------------------------|----------------------------------------------------------------------------------------------------|--------|---|---------|---|---|
| HG8247H                           | × +                                                               |                                                                    |                                                                |                                                                                                    |        |   |         |   |   |
| <ul> <li>http://192.1</li> </ul>  | 68.100.1/                                                         |                                                                    |                                                                | v C Q Szukaj                                                                                                |        | A | •       | 9 | ≡ |
|                                   | HUAWEI Status V                                                   | 2 <b>47H</b><br>Nan lan ipy6 <mark>Wlan</mark> s                   | ecurity Forward Rules N                                        | stwork Application System Tools                                                                             | Logout |   |         |   | Â |
|                                   | WLAN Basic Configuration                                          | WLAN > WLAN Advanced Confi                                         | guration                                                       |                                                                                                    |        |   |         |   |   |
|                                   | WLAN Advanced Configuration                                       | On this page, you can set<br>Caution:<br>Wireless network service: | advanced WLAN parameters(V<br>s may be interrupted temporarily | /hen the WLAN function is disabled, this page is blank).<br>r after you modify wireless network parameters. |        |   |         |   |   |
|                                   |                                                                   | Advanced Configuration                                             |                                                                |                                                                                                    |        |   |         |   |   |
|                                   |                                                                   | TX Power:                                                          | 100%                                                           |                                                                                                    |        |   |         |   |   |
|                                   |                                                                   | Regulatory Domain:                                                 | Poland                                                         |                                                                                                    |        |   |         |   |   |
|                                   |                                                                   | Channel:                                                           | Automatic -                                                    |                                                                                                    |        |   |         |   | = |
|                                   |                                                                   | Channel Width:                                                     | 20 MHz •                                                       |                                                                                                    |        |   |         |   |   |
|                                   |                                                                   | Mode:                                                              | 802.11b/g/n                                                    |                                                                                                    |        |   |         |   |   |
|                                   |                                                                   | DTIM Period:                                                       | 1                                                              | (1-255, default: 1)                                                                                         |        |   |         |   |   |
|                                   |                                                                   | Beacon Period:                                                     | 100                                                            | (20-1000 ms, default: 100)                                                                                  |        |   |         |   |   |
|                                   |                                                                   | RTS Threshold:                                                     | 2346                                                           | (1-2346 bytes, default: 2346)                                                                               |        |   |         |   |   |
|                                   |                                                                   | Fragmentation Threshold:                                           | 2346                                                           | (256-2346 bytes, default: 2346)                                                                             |        |   |         |   |   |
|                                   |                                                                   |                                                                    | Apply Cancel                                                   |                                                                                                    |        |   |         |   |   |
|                                   |                                                                   |                                                                    |                                                                |                                                                                                    |        |   |         |   |   |
| _                                 |                                                                   | Stepyrig                                                           | nt © Huawei Technologies Co.,                                  | Ltd. 2009-2015. All rights reserved.                                                                        |        |   |         |   | - |

Przedsiębiorstwo PROMAX sp. j. Zofia Fórmanek-Okrój, Wiesław Okrój

63-400 Ostrów Wielkopolski ul. Wolności 19 NIP: 622 010 61 52 Regon 250502363

tel./fax: +48 62 735 31 11 e-mail: biuro@promax.media.pl